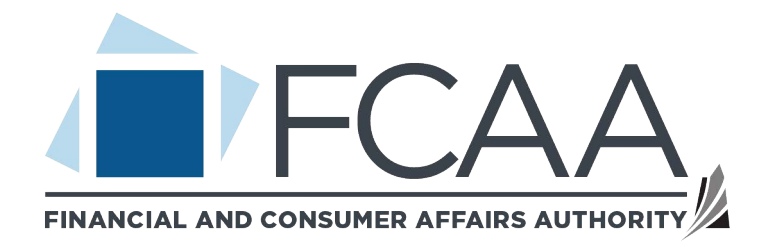

## A user guide to assist with submitting a classification by screening application.

fcaa.gov.sk

May 2, 2023

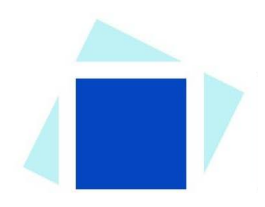

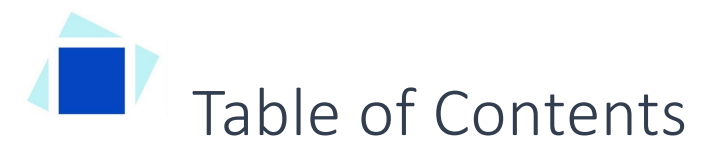

| SPECIAL NOTE                                               |
|------------------------------------------------------------|
| BEFORE YOU BEGIN                                           |
| APPLICATION FOR FILM CLASSIFICATION BY SCREENING4          |
| Step 1 – Application for Film Classification by Screening6 |
| Step 2 – Film Classification by Screening                  |
| Step 3 – Declaration                                       |
| APPLICATION STATUS                                         |
| APPLICATION PORTALS                                        |

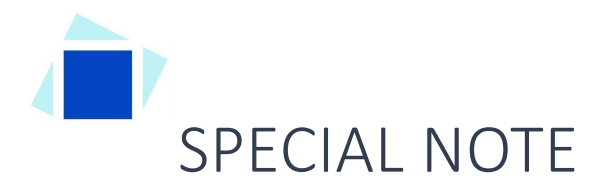

Film Classification by documentation applications, must be submitted to the Director, <u>The Film and Video Classification Act 2016</u> via the on-line Financial and Consumer Affairs Authority (FCAA) Registration and Licensing System (RLS).

Continue to next pages to read the On-line Application Instructions. You will find additional information via these links:

Continue to next pages to read the On-line Application Instructions. You will also find information on these webpages:

- A General RLS User Guide can also be found by going to our website (<u>www.fcaa.gov.sk.ca</u>) and navigating to <u>Film and/or Video Theatre</u>, <u>Distributor or Retailer</u>, selecting Registration and Licensing System, then General RLS User Guide.
- For your convenience, the following link provides direct access to the portal RLS portal

## Before You Begin

Welcome to FCAA's Registration and Licensing System (RLS). This system has been designed to facilitate the process of getting your film classified where a screening is required. Please take a moment to familiarize yourself with the requirements and information you will need to request a screening classification. For more information about the registration, classification, exemption, or other administration processes, click <u>here</u>.

In order to support the development of new entrants to the film-making community, small independent film makers, and repertory theatres, the Saskatchewan Film Classification will view and classify non box office type releases (as a reminder, regular box office type releases and all adult film must be rated through the Film Classification Office of Consumer Protection BC.

#### What we will need to process your non-box office screening request:

- An online application
- The \$440 classification fee
- A copy of the DVD or the secure e-link with password
- Dates and time for screening film in Regina (contact us by phone or email to make arrangements)

#### **Contact Information**

Director, *The Film and Video Classification Act, 2016* Financial and Consumer Affairs Authority Saskatchewan Film Classification 400 – 2365 Albert Street REGINA, SK S4P 4K1 Telephone: <u>306-787-5550 1-877-880-5550</u> (toll-free) Fax:<u>306-787-5899</u> Email:<u>skfilmclass@gov.sk.ca</u> Web address: <u>Film and/or Video Theatre, Distributor or Retailer</u>

#### **General Remarks**

Every applicant for a licence should become familiar with the Act and Regulations. A complete copy of <u>The Film and Video Classification Act, 2016</u> and <u>Regulations 2018</u> is available free of charge online at <u>pq.gov.sk.ca</u> or by purchasing a print copy from Publications Saskatchewan at Telephone: <u>1-800-</u> <u>226-7302</u> (Sask. residents only) <u>306-787-6894</u> Fax: <u>306-798-0835</u> Email:<u>publications@gov.sk.ca</u>

#### After you submit

Once you have completed your submission, it will be reviewed by FCAA. You may be contacted to provide additional information in order to complete the review process. Your timely response to these requests will ensure the review of your submission is not delayed. You will be advised of the progress of your submission electronically by e-mail.

Unless otherwise directed, any correspondence you receive from FCAA will direct or require you to return to the online Registration and Licensing System (RLS) portal to ensure the security of your information.

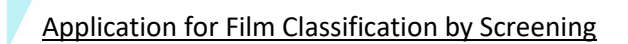

#### **Security Controls**

For security purposes, remember that we will never ask you for your user name or password.

#### Terms of Use

The Financial and Consumer Affairs Authority of Saskatchewan ("FCAA") is a regulatory body comprised of different divisions ("Regulatory Divisions") that administer a number of regulatory programs pursuant to various legislation and regulations ("Regulatory Laws"). By accessing this system, including providing or submitting any information ("Information"), I acknowledge, recognize and understand that any and all Information I provide to FCAA and/or any of its Regulatory Divisions may be used, disclosed or shared by FCAA or any of its Regulatory Divisions as authorized by Regulatory Laws or other applicable laws, including the sharing of the Information amongst the different Regulatory Divisions.

# Application for Film Classification by Screening

The narrative below describes the details required on the pages or steps of the online RLS application.

#### Login Page

Log in using your username and password if you have already registered, otherwise please register.

#### Once logged-in

- 1. select "Apply for a Licence/Registration/Endorsement/or Film Classification", then
- 2. select the Consumer Protection "button", then
- 3. click on the drop down window labelled "Please select to reveal list...", then
- 4. within the dropdown window, select "Film Classification by Screening"

#### **Before You Begin page**

The "Before You Begin" page outlines basic information about requesting a Film Classification by Screening, legal definitions, contact information, security controls and terms of use.

After reading the information contained on this page, select the "I acknowledge" button.

Since you will not be able to return to this "Before You Begin" page once you select the "I acknowledge" button, it was reproduced at the start of this document for your reference.

Note: When you select "I acknowledge" button a warning message will appear. This message basically says that If you are not already registered with Consumer Protection Division as a film and video distributor or exhibitor, then you need to go back and do this first. There is no charge for Registration.

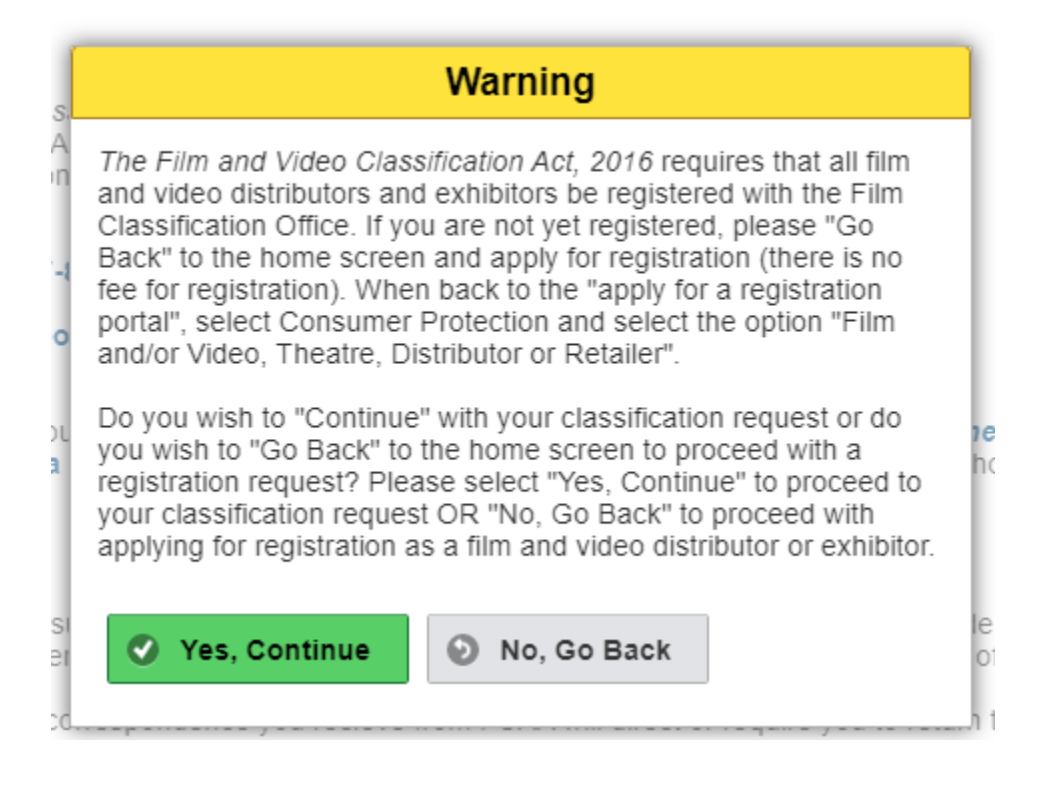

When you go back you would select, Consumer Protection" and then select "Film and/or Theatre, Distributor or Retailer" as seen in the screen print below.

|                                                                                                    |                                                                                          |                                                        | // ? |  |  |  |  |
|----------------------------------------------------------------------------------------------------|------------------------------------------------------------------------------------------|--------------------------------------------------------|------|--|--|--|--|
| Licence Selection                                                                                                    | Licence Wizard Records<br>Licence Selection                                              |                                                        | Save |  |  |  |  |
| Instructions Using the radio buttons, please select a licensing division (Consumer Credit, Consumer Protection, Insurance, or Pensions). Thereafter, select the applicable licensing type from the drop down list found next to the phrase "select the licence / registration you wish to apply for". The drop down list provides the full list of licences, registrations, endorsements, or classifications that are found within the selected licensing division. For example, Trust & Loan, Mortgage Broker, and Payday legislation applications are under Consumer Credit. After a licensing type selection is made (from the drop down list), additional information related to the selection will be provided. |                                                                                          |                                                        |      |  |  |  |  |
|                                                                                                    | Select the Licencing Division  Consumer Credit  Consumer Protection  Insurance  Pensions |                                                        |      |  |  |  |  |
|                                                                                                    | Select the Licence \ Registration you wish to apply for                                  | Film and/or Video Theatre, Distributor or Retailer 🔹 👻 |      |  |  |  |  |

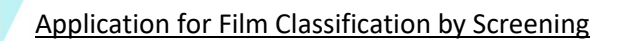

#### Step 1 – Application for Film Classification by Screening

At this step, provide primary contact information for the person who should receive communication and information from the FCAA regarding this request.

If the primary contact is to be the same as the registered user (that is the person who registered the username and password) then, select "Yes" below.

If the primary contact for this request is someone other than the registered user, select "No" below and complete the required information fields/boxes. This is recommended if the primary contact is an employee or designate of the organization. Such an employee/designate of the organization should be authorized to act on behalf of the organization and the organization is bound and held responsible for the information and declaration made by such an individual.

The following information is required:

- o Name of primary contact
- Title/Position with the organization
- o Email Address of the primary contact
- Phone Number of the primary contact

Once you have completed this step, select

| Film Classification by Screening Request           |                                                                                                    | <u>k</u> |
|----------------------------------------------------|----------------------------------------------------------------------------------------------------|----------|
| Step 1<br>Film Classification by Screening Request | FCAA                                                                                                    | Save     |
| Step 2<br>Film Classification by Screening         | After completing the form click the  to proceed. Your information will be saved                                                                                                    | F        |
| Step 3<br>Declaration                              | Submission Instructions                                                                                                    | Action   |
|                                                    | The Film and Video Classification Act, 2016 and Regulations 2018 are administered by the Saskatchewan Film Classification (SFC) office within the Financial and Consumer<br>Affairs Authority (FCAA). Two key components of this administration are the registration and classification requirements. For information about the registration, classification,<br>exemption, or other administration processes, click here. |          |
|                                                    | Submission Information                                                                                                    |          |
|                                                    | Submission Number 122586-00                                                                                                    |          |
|                                                    | Licence Event Type Film Classification by Screening New Licence                                                                                                    |          |
|                                                    | Primary Contact Information                                                                                                    |          |
|                                                    | Please provide the contact information for the person who should receive communication and information from the FCAA regarding this request. If the primary contact is the same a the registered user, select "Yes" below. If the primary contact for this request is someone other than the registered user, select "No" below, and complete the required information boxes.                                              | s        |
|                                                    | Are you the primary contact person for this request?" Yes No                                                                                                    |          |
| Prefix                                             | First Name* Last Name* Middle Name                                                                                                    |          |
| ٥                                                  | john                                                                                                    |          |
| Title / Position                                   |                                                                                                    |          |
| Email Address*                                     | Please enter a valid email address.                                                                                                    |          |
| Phone Number*                                      | ()X                                                                                                    |          |
|                                                    |                                                                                                    |          |

next icon to the right of your page.

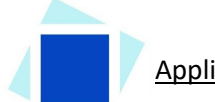

Application for Film Classification by Screening

#### Step 2 – Film Classification by Screening

Provide the distributor/organization Name

Provide any additional comments or special instructions with respect to your submission (optional)

Provide distributor/organization address

Under the Film Summary:

-select the green button that says "add a film." The film details are required for each film title.

| Film Classification by Screening Request                         |                | ≡ 🐔                                                                                                    |                                                                                                   |   |   |  |  |  |  |
|------------------------------------------------------------------|----------------|----------------------------------------------------------------------------------------------------|---------------------------------------------------------------------------------------------------|---|---|--|--|--|--|
| Step 1<br>Film Classification by Screening Request               | ø              | Mep 2<br>Classification by Screening Request                                                                                            |                                                                                                   |   |   |  |  |  |  |
| Step 2<br>Film Classification by Screening                       |                | After completing the form click the  to proceed. Your info                                                                              | r completing the form click the 🎤 button on the right to proceed. Your information will be saved. |   |   |  |  |  |  |
| Step 3<br>Declaration                                            | ۲              |                                                                                                    |                                                                                                   |   |   |  |  |  |  |
|                                                                  |                | Distributor/Organization Miormation                                                                                                    |                                                                                                   | 0 | - |  |  |  |  |
|                                                                  |                | Please provide any additional comments or special instructions with<br>respect to your submission (optional)                            |                                                                                                   |   |   |  |  |  |  |
|                                                                  |                | Distributor/Organization Address Details                                                                                                |                                                                                                   |   |   |  |  |  |  |
|                                                                  |                | Address Lookup                                                                                                    | Please enter address to search Having trouble finding your address? Enable Manual Entry           |   |   |  |  |  |  |
|                                                                  |                | Street/P.O. Box*                                                                                                    |                                                                                                   |   |   |  |  |  |  |
|                                                                  |                | City*<br>Canadian Postal Code                                                                                                    |                                                                                                   |   |   |  |  |  |  |
|                                                                  |                | Province*                                                                                                    |                                                                                                   | 0 |   |  |  |  |  |
|                                                                  |                | Film Summary                                                                                                    |                                                                                                   |   |   |  |  |  |  |
|                                                                  |                |                                                                                                    |                                                                                                   |   |   |  |  |  |  |
| To complete your request, you that the fee for each film is \$50 | 1 mus<br>0.00. | t provide details for each film you would like to have classified b<br>To add a film, please click the "Add Film Details" button below: | y screening. You may submit multiple films using this form. Please note                           |   |   |  |  |  |  |
|                                                                  | _              | Please add details for each f                                                                                                    | film:                                                                                             |   |   |  |  |  |  |
|                                                                  |                | Add a Film                                                                                                    |                                                                                                   |   |   |  |  |  |  |
|                                                                  |                |                                                                                                    |                                                                                                   |   |   |  |  |  |  |

From this screen you can add another film, remove the film and return to classification. The film details are as follows:

- Film title
- Alternate film title (if any)
- Date of film release
- Country of origin
- Length of film (minutes)
- Name of location and address where the film is to be distributed or exhibited
- If the film is being exhibited, when is the film playing (Note: Request for classification must be submitted to Saskatchewan Film Classification office <u>30 days prior to date of showing.</u>)

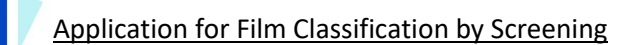

If you have more films, select the green button at the top "add another film".

Once you are finished adding the film details, select the "Save" button. Then select the green button "Return to Classification"

| ilm Details-                                                                      |                                       | Add Another Film                                               |              |
|-----------------------------------------------------------------------------------|---------------------------------------|----------------------------------------------------------------|--------------|
|                                                                                   |                                       | Remove Film                                                    |              |
|                                                                                   |                                       | Return to Classificati                                         | on           |
| Film Details                                                                      |                                       |                                                                |              |
| Film title*                                                                       |                                       |                                                                |              |
| Alternate film title (if any)                                                     |                                       |                                                                |              |
| Date of film release (original)*                                                  | L                                     | Country of origin                                              |              |
| DD-Mon-YYYY                                                                       | 0                                     |                                                                |              |
| Example (DD-Mon-YYYY)                                                             |                                       |                                                                |              |
| Length of film (minutes)*                                                         |                                       |                                                                |              |
| Name of location and address where the film is to be distributed or<br>exhibited* |                                       |                                                                |              |
| If the film is being exhibited, when is the film playing?*                        | Date Range                            | Individual Dates N/A                                           |              |
|                                                                                   | Request for clast<br>to date of showi | ssification must be submitted to Saskatchewan Film Classifing. | cation at le |
| Screening format*                                                                 | DVD/Blu-Ra                            | y E-Link Offsite                                               |              |
| Summary/storyline of film*                                                        |                                       |                                                                |              |

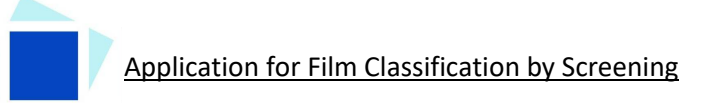

#### Step 3 – Declaration

Read the declaration and if in agreement click "I Agree".

Select "next" 🚧 icon to the right of the screen. The application will advance to the payment page.

| Film Classification by Screening Request           |   | $\equiv  $                                                                                                    |                                                                                                    | <u>k</u> |
|----------------------------------------------------|---|----------------------------------------------------------------------------------------------------|----------------------------------------------------------------------------------------------------|----------|
| Step 1<br>Film Classification by Screening Request | 0 | Step 3<br>Declaration                                                                                                    |                                                                                                    | San      |
| Step 2<br>Film Classification by Screening         | ø | FCAA                                                                                                    |                                                                                                    | Pre      |
| Step 3<br>Declaration                              |   | After completing the form click the $\not >$ button on the right to proceed                                                                                                    | J. Your information will be saved.                                                                                                    | Act      |
|                                                    |   | 122586-00 - John Doe                                                                                                    |                                                                                                    |          |
|                                                    |   | Declaration                                                                                                    |                                                                                                    |          |
|                                                    |   | I, the undersigned, an authorized representative of the appli<br>That the information and documents provided in support of I<br>That the applicant has complied with the requirement of the<br>immediately of any material change which might affect this<br>That the applicant agrees to be bound by the forgoing promi<br>That the information provided by me in this submission is tru-<br>information may result in sanctions. | cant do solemnly declare:<br>his submission are complete and truthful in all respects.<br>laws of Saskatchewan that apply with respect to this submission and hereby undertakes to notify the Director<br>ubmission.<br>se throughout the term of any approvals granted by virtue of this submission.<br>le, and I make this solemn declaration conscientiously believing it to be true and knowing that providing false |          |
|                                                    |   | I Agree"                                                                                                    |                                                                                                    |          |
|                                                    |   | Applicant Name                                                                                                    | Dated                                                                                                    |          |
|                                                    |   |                                                                                                    |                                                                                                    |          |

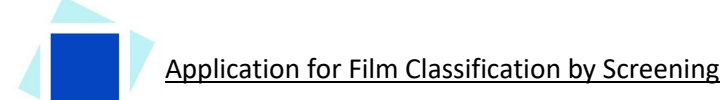

Step 4 – Payment

Review and then select "Proceed to Payment"

| Film Classification by Screening Request           | ≡   | : 🎉                                          | User Acceptance Testing Mode                                                                                                    |                          |                                  |                          | <b>n</b> 0 | JJ |
|----------------------------------------------------|-----|----------------------------------------------|----------------------------------------------------------------------------------------------------|--------------------------|----------------------------------|--------------------------|------------|----|
|                                                    |     | >                                            |                                                                                                    |                          |                                  |                          |            |    |
| Step 1<br>Film Classification by Screening Request | 0   |                                              |                                                                                                    |                          |                                  |                          |            |    |
|                                                    |     | Step 4                                       |                                                                                                    |                          | Status                           |                          |            |    |
| Film Classification by Screening                   | 0   | Invoice - 002724                             |                                                                                                    |                          | Pending                          |                          |            |    |
| Step 3<br>Declaration                              | 0   |                                              |                                                                                                    |                          | Print Invoice                    |                          |            |    |
| Step 4                                             |     |                                              |                                                                                                    |                          |                                  |                          |            |    |
| Payment                                            | - 1 | FCAA                                         |                                                                                                    |                          |                                  |                          |            |    |
|                                                    |     |                                              |                                                                                                    |                          |                                  |                          |            |    |
|                                                    |     | Order Details                                |                                                                                                    |                          |                                  |                          |            |    |
|                                                    |     | Order Description:                           |                                                                                                    |                          | Merchant Name: FCAA              |                          |            |    |
|                                                    |     | Film Classification by Screening New Licence | e – Submission #123683-00                                                                                                    |                          | Merchant URL: https://fcaa-uat.: | saskatchewan.ca/         |            |    |
|                                                    |     | Item Details                                 |                                                                                                    |                          |                                  |                          |            |    |
|                                                    |     | Description                                  | Date                                                                                                    | Quantity                 | Price                            | Subtotal                 |            |    |
|                                                    |     | Film Classification - Film One               | 02-May-2023                                                                                                    | 1                        | \$440.00                         | \$440.00                 |            |    |
|                                                    |     |                                              |                                                                                                    |                          | GST:                             | \$0.00                   |            |    |
|                                                    |     |                                              |                                                                                                    |                          | PST:                             | \$0.00                   |            |    |
|                                                    |     |                                              |                                                                                                    |                          | HST:                             | \$0.00                   |            |    |
|                                                    |     |                                              |                                                                                                    |                          | Shipping Cost:                   | \$440.00 (CAD)           |            |    |
|                                                    |     | Pauable Information                          |                                                                                                    |                          | · ·                              |                          |            |    |
|                                                    |     | Payable information                          |                                                                                                    |                          |                                  |                          |            |    |
| Payable Information                                |     |                                              |                                                                                                    |                          |                                  |                          | <u> </u>   | 2  |
| -                                                  |     |                                              |                                                                                                    |                          |                                  | 11                       |            |    |
|                                                    |     |                                              | alternate arrangements by contacting us                                                                                                    | at:                      | supported of accepted, you w     | nii need to make         |            | -  |
|                                                    |     |                                              | Einancial and Consumer Affairs Authority                                                                                                    |                          |                                  |                          |            |    |
|                                                    |     |                                              | Consumer Protection Division                                                                                                    |                          |                                  |                          |            |    |
|                                                    |     |                                              | 400-2365 Albert Street<br>Regina SK S4P 4K1                                                                                                    |                          |                                  |                          |            |    |
|                                                    |     |                                              | Telephone: 306-787-5550 1-877-880-5550                                                                                                    | (toll-free) Fax: 306-78  | 37-5899                          |                          |            |    |
|                                                    |     |                                              | Email: cpdlicensing@gov.sk.ca<br>Web address: www.fcaa.gov.sk.ca/CPD                                                                                                    |                          |                                  |                          |            |    |
|                                                    |     |                                              | These allocates are set as a set of the set of the set |                          |                                  |                          |            |    |
|                                                    |     |                                              | These alternate payment arrangements n<br>manual processing of the payment.                                                                                                    | nay delay a review an    | d/or the approval of your subr   | nission to allow for     |            |    |
|                                                    |     |                                              | When you contact us please have your "si                                                                                                    | ubmission number" (i     | it can be found on your RLS sci  | reen). Afterwards, we    |            |    |
|                                                    |     |                                              | Registration and Licensing system (RLS) f                                                                                                    | iling status to "Invoice | e Payment Pending" which wil     | l allow you to           |            |    |
|                                                    |     |                                              | continue with your<br>submission. If you do not contact us, the                                                                                                    | RLS system will not pe   | ermit you to continue with you   | ır submission.           |            |    |
|                                                    |     |                                              | Thereafter, you will need to make arrange                                                                                                    | ements to submit pay     | ment of the fees through the n   | nail using a money       |            |    |
|                                                    |     |                                              | order or a cheque<br>drawn on a financial institution. Note, the                                                                                                    | e associated licensing   | invoice, generated from the R    | LS must be attached      |            |    |
|                                                    |     |                                              | with the                                                                                                    |                          |                                  | . Males from the to set  |            |    |
|                                                    |     |                                              | attched, your                                                                                                    | associate your payme     | ent with the correct submission  | n. If the invoice is not |            |    |
|                                                    |     |                                              | payment and submission cannot be proc                                                                                                    | essed.                   |                                  |                          |            |    |
|                                                    |     |                                              | The money order or cheque should be ma<br>invoice to:                                                                                                    | ade out to the Ministe   | er of Finance (Saskatchewan) a   | nd sent with the RLS     |            |    |
|                                                    |     |                                              | Financial and Consumer Affairs Authority                                                                                                    |                          |                                  |                          |            |    |
|                                                    |     |                                              | Consumer Protection Division                                                                                                    |                          |                                  |                          |            |    |
|                                                    |     |                                              | Regina SK S4P 4K1                                                                                                    |                          |                                  |                          |            |    |
|                                                    |     |                                              | CANADA                                                                                                    |                          |                                  |                          |            |    |
|                                                    |     |                                              |                                                                                                    |                          |                                  |                          |            |    |
|                                                    |     |                                              |                                                                                                    |                          |                                  |                          |            |    |

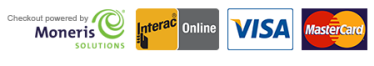

By pressing "Proceed to Payment" you will be transferred to an external site powered by Moneris in order to process your payment. The processing of your payment will be subject to the terms, conditions and privacy policies of the payment processor. By choosing to use make a payment using this service, you agree to pay us, through the payment processor, the listed "Charge Total". You must provide current, complete and accurate billing information. The billing address and transaction result will be collected by FCAA RLS. *Please note that no full credit card numbers will be collected by* FCAA RLS.

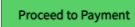

Fill out the Customer details section, Payment method and payment details. Select "Process transaction"

| Mandalan falda madaa    | at here the            |              |              |           |
|-------------------------|------------------------|--------------|--------------|-----------|
| Mandatory fields marked | id by "                |              |              |           |
| Item Details            |                        |              |              |           |
|                         | Description            | Product Code | Quantity     | Price     |
| Film Class              | ssification - Film One | 1            | 1            | 5         |
|                         |                        |              |              |           |
|                         |                        |              | Shipping:    | \$ 0.00   |
|                         |                        |              | GST:         | \$ 0.00   |
|                         |                        |              | PST:         | \$ 0.00   |
|                         |                        |              | HST:         | \$ 0.00   |
|                         |                        |              | Total (CAD): | \$ 440.00 |
| Customor Dotails        |                        |              |              |           |
| Customer Details        |                        |              |              |           |
| Cust                    | tomer ID: THANKS       |              |              |           |
| Email A                 | Address:               |              |              |           |
|                         | Note:                  |              |              |           |
|                         | Billing A              | ddress       |              |           |
| First Name:             |                        | 7            |              |           |
| Last Name:              |                        | _            |              |           |
| Lust Hume.              |                        |              |              |           |
| Company:                |                        |              |              |           |
| Address:                |                        | ]            |              |           |
| City:                   |                        | 1            |              |           |
| Prov/State:             |                        | -            |              |           |
|                         |                        |              |              |           |
| Country:                |                        |              |              |           |
| Postal Code:            |                        |              |              |           |
| Phone:                  |                        |              |              |           |
| Fax:                    |                        |              |              |           |
|                         |                        |              |              |           |
| Payment Method          |                        |              |              |           |
| Please choose a payme   | nent method.           |              |              |           |
|                         |                        |              |              |           |
| O VISA                  | MasterCard             |              |              |           |

Online

Select 'Back to Invoice' at the top of the page.

|                                                                                       | Payment for I                                                              | nvoice - 002724 |                                                                                       |                                            |
|---------------------------------------------------------------------------------------|----------------------------------------------------------------------------|-----------------|---------------------------------------------------------------------------------------|--------------------------------------------|
|                                                                                       | Invoice                                                                    | - 002724        |                                                                                       |                                            |
| FCAA                                                                                  |                                                                            |                 |                                                                                       | MAY 02, 2023 12:54:<br>Order ID: CP-2724-0 |
| Moneris Details                                                                       |                                                                            |                 |                                                                                       |                                            |
| Amount: \$440.00 (CAD)                                                                | Transaction Type: PURCHASE<br>Cardholder: Test<br>Card Number: *******0007 |                 | Response: 01/027 - APPROVE<br>Reference Number: 6601449<br>Authorization Code: KN9288 | ED * =<br>80012180050                      |
| Order Details                                                                         |                                                                            |                 |                                                                                       |                                            |
| Order Description:<br>Film Classification by Screening New Licence – Submission #1236 | 83-00                                                                      |                 | Merchant Name: FCAA<br>Merchant URL: https://fcaa-ua                                  | it.saskatchewan.ca/                        |
| Item Details                                                                          |                                                                            |                 |                                                                                       |                                            |
| Description                                                                           | Date                                                                       | Quantity        | Price                                                                                 | Subtotal                                   |
| Film Classification - Film One                                                        | 02-May-2023                                                                | 1               | \$440.00                                                                              | \$440.00                                   |
|                                                                                       |                                                                            |                 |                                                                                       |                                            |
|                                                                                       |                                                                            |                 | GST:                                                                                  | \$0.00                                     |
|                                                                                       |                                                                            |                 | PST:                                                                                  | \$0.00                                     |
|                                                                                       |                                                                            |                 | HST:                                                                                  | \$0.00                                     |
|                                                                                       |                                                                            |                 | Shipping Cost:                                                                        | \$0.00                                     |
|                                                                                       |                                                                            |                 | Charge Total:                                                                         | \$440.00 (CAD)                             |
|                                                                                       |                                                                            |                 |                                                                                       |                                            |

Back To Invoice - 002724
 Print

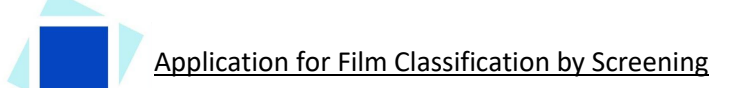

At this point, select 'print invoice' if you require a paper copy.

| Film Classification by Screening Request           | Ξ | = <u>k</u>                                                           | User Acceptance Testing Mode                                                                                                    |                                        |                                                                                          | A 🕲 🕽                                          |
|----------------------------------------------------|---|----------------------------------------------------------------------|----------------------------------------------------------------------------------------------------|----------------------------------------|------------------------------------------------------------------------------------------|------------------------------------------------|
|                                                    |   | Declaration                                                          |                                                                                                    |                                        |                                                                                          |                                                |
| Step 1<br>Film Classification by Screening Request | ۲ |                                                                      |                                                                                                    |                                        |                                                                                          |                                                |
| Step 2<br>Film Classification by Screening         | ۲ | Step 4<br>Invoice - 002724                                           |                                                                                                    |                                        | Status<br>Payment Received                                                               |                                                |
| Step 3<br>Declaration                              | 0 |                                                                      |                                                                                                    |                                        | Print Invoice                                                                            |                                                |
| Step 4<br>Payment                                  |   | FCAA                                                                 |                                                                                                    |                                        |                                                                                          | MAY 02, 2023 12:54:30<br>Order ID: CP-2724-001 |
|                                                    |   | Moneris Details                                                      |                                                                                                    |                                        |                                                                                          |                                                |
|                                                    |   | Amount: \$440.00 (CAD)                                               | Transaction Type: PURCHASE<br>Cardholder: Test<br>Card Number: ************************************                                                                                                    | Red<br>Ref                             | sponse: 01/027 - APPROVED * =<br>erence Number: 660144980012<br>thorization Code: KN9288 | 2180050                                        |
|                                                    |   | Order Details                                                        |                                                                                                    |                                        |                                                                                          |                                                |
|                                                    |   | Order Description:<br>Film Classification by Screening New Licence – | Submission #123683-00                                                                                                    | Merc<br>Merc                           | hant Name: FCAA<br>hant URL: https://fcaa-uat.sas                                        | katchewan.ca/                                  |
|                                                    |   | Item Details                                                         |                                                                                                    |                                        |                                                                                          |                                                |
|                                                    |   | Description                                                          | Date                                                                                                    | Quantity                               | Price                                                                                    | Subtotal                                       |
|                                                    |   | Film Classification - Film One                                       | 02-May-2023                                                                                                    | 1                                      | \$440.00                                                                                 | \$440.00                                       |
|                                                    |   |                                                                      |                                                                                                    |                                        |                                                                                          |                                                |
|                                                    |   |                                                                      |                                                                                                    |                                        | GST:                                                                                     | \$0.00                                         |
|                                                    |   |                                                                      |                                                                                                    |                                        | HST-                                                                                     | 50.00                                          |
|                                                    |   |                                                                      |                                                                                                    |                                        | Shipping Cost:                                                                           | \$0.00                                         |
|                                                    |   |                                                                      |                                                                                                    |                                        | Charge Total:                                                                            | \$440.00 (CAD)                                 |
|                                                    |   | Your payment is con                                                  | firmed and application has been submitted                                                                                                    | for Review.                            |                                                                                          |                                                |
| Payable Information                                |   |                                                                      |                                                                                                    |                                        |                                                                                          |                                                |
|                                                    |   |                                                                      | If the required payment of licensing fees b<br>alternate arrangements by contacting us a                                                                                                    | oy a credit card is not support<br>at: | ed or accepted, you will                                                                 | need to make                                   |
|                                                    |   |                                                                      | Financial and Consumer Affairs Authority<br>Consumer Protection Division<br>400-2365 Albert Street<br>Regina SK S4P 4K1<br>Telephone: 306-787-5550 1-877-880-5550<br>Email: cpdlicensing@gov.sk.ca<br>Web address: www.fcaa.gov.sk.ca/CPD | (toll-free) Fax: 306-787-5899          |                                                                                          |                                                |

Your application has now been submitted to FCAA and the "Status" of your application will change to "In Review".

## APPLICATION STATUS

Once submitted, you will receive a notification email and the status of the application changes from "pending submission" to "in review". Thereafter you will receive further emails as follows:

- 1. More Information Requested.
- 2. Licence Approval
- 3. Licence Rejection

More Information Requested Email - If you receive such an email

- 1. Login to the RLS site
- 2. Select the 'My Pending Submissions' portal
- 3. Select the relevant licence/registration, and respond to the information request (the event steps requiring an update are shown in yellow on the left hand side of the screen if necessary, you will need to toggle the 3 horizontal bars to view the event pages).
- 4. Re-submit on the declaration page.

#### Registration Approval Email – if you receive such an email

5. Login to the RLS site go to the "My Active Licences/Registration" portal, select your licence and then "View Classification Certificate" to view your approved film Certificate.

**Licence Rejection Email** - If you receive such an email, your application has not been approved. You will thereafter be provided with further correspondence with reasons and be given an opportunity to be heard/appeal.

### APPLICATION PORTALS

**My Pending Submissions** – this portal contains your unfinished applications

**My Submissions in Review** – this portal contains your applications under review with the FCAA **My Active Licences/Registration** – from this portal you can view your active licences